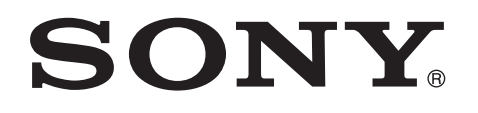

# USBシリアルドライバー

インストールガイド

SRG-120DU

C-354-100-01 (1)

## はじめに

本書はソニー HD カラービデオカメラ SRG-120DU シリー ズの USB シリアルドライバーの取扱説明書です。このドラ イバーをインストールすることにより、USB フレームワー クの CDC クラスを利用した COM ポートが認識され、 VISCA over USB の機能を使用することが可能になります。

操作の前に、カメラの設置説明書をご覧になり、カメラを 正しく接続してください。以下の動作環境が必要です。 Windows 7 SP1 (32bit 版、64bit 版)、Windows 8.1 (32bit 版、64bit 版)

### ドライバーをインストールする前に

アンインストールの手順については、本書の「ドライバー をアンインストールする」をご覧ください。インストール に失敗した場合や、キャンセルした場合は、いったんコン ピューターを再起動してから、再度インストール操作を 行ってください。

#### ご注意

- インストール操作およびアンインストール操作の最後に 行う「コンピューターの再起動」は忘れずに行ってくだ さい。正しく動作しなくなる場合があります。
- セキュリティソフト(ウイルスチェックソフト)が起動している場合はインストールできない事があります。その場合は、お客さまの責任においてセキュリティソフト(ウイルスチェックソフト)を一時的に「停止」状態にしてインストールしてください。

### ドライバーをダウンロードする

 以下のURLより任意のフォルダーにUSBシリアルドラ イバーの最新版をダウンロードする。

http://www.sony.jp/brc/support/

**2** ダウンロードした ZIP ファイルを解凍する。

## ドライバーをインストールする

▲ カメラを起動し、コンピューターと接続する。

カメラとコンピューターの接続について詳しくは、カ メラの設置説明書をご覧ください。

#### ご注意

「新しいハードウェアの検索ウィザード」ウインドウが 表示された場合は、「キャンセル」をクリックしてくだ さい。

2 デバイスマネージャを起動する。

[ほかのデバイス]メニューに接続中のデバイスが表示 されるので、右クリックで「ドライバーソフトウェア の更新」を選択します。

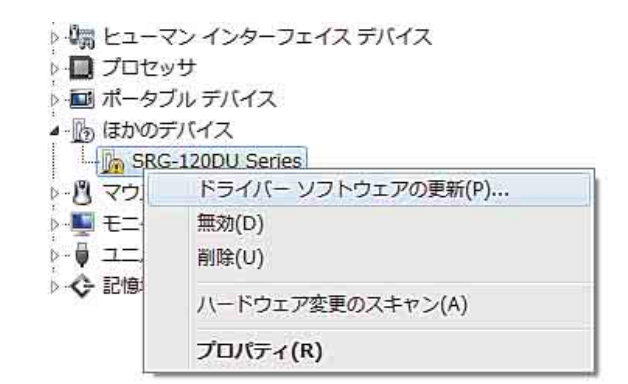

3 「コンピューターを参照してドライバーソフトウェアを 検索します」を選択する。

| ◎ ◎ ドライバー ソフトウェアの更新 - SRG-120DU Series                                                                                                   | ×     |
|----------------------------------------------------------------------------------------------------|-------|
| どのような方法でドライバー ソフトウェアを検索しますか?                                                                                                    |       |
| ◆ ドライバー ソフトウェアの最新版を目動検索します(S)<br>このデバイス用の最新のドライバー ソフトウェアをコンピューターとインター<br>ネットから検索します。ただし、デバイスのインストール設定でこの機能を無い<br>にするよう設定した場合は、検索は行われません。 | Rh    |
| コンピューターを参照してドライバー ソフトウェアを検索します(R)<br>ドライバー ソフトウェアを手動で検索してインストールします。                                                                      |       |
|                                                                                                    |       |
|                                                                                                    | キャンセル |

4 ドライバーをダウンロードして、解凍したフォルダを 指定する。

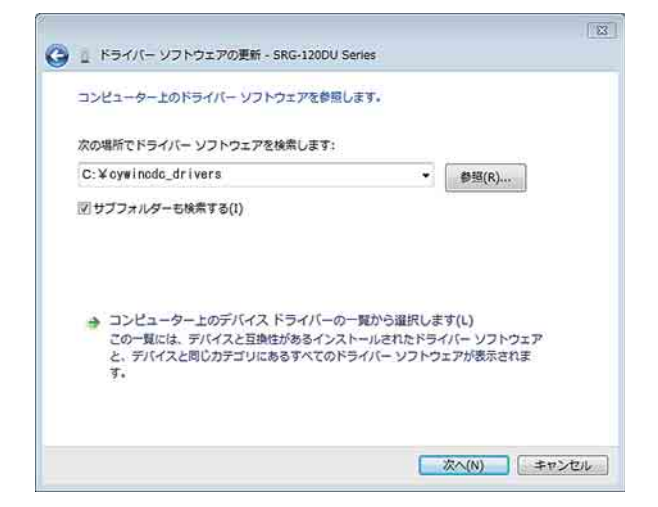

5 「インストール」を選択する。

| 571                                                                  | ハー ソフトウェアの更新 - SKG-12000 Serie<br>ソフトウェアをインストールしています                                  | 3         |         |         |
|----------------------------------------------------------------------|---------------------------------------------------------------------------------------|-----------|---------|---------|
| Windows 17 to 7 115                                                  |                                                                                       |           |         |         |
| このデバイス ソフトウ<br>名前: Cypres<br>公子 発行元: Son                             | ェアをインストールしますか?<br>s Semiconductor ポート (COM と LPT)<br>/ Corporation                    |           |         |         |
| Cのデバイス ソフトウ<br>名前: Cypre:<br>発行元: Sony<br>『Sony Corporatic<br>頼する(A) | ェアをインストールしますか?<br>s Semiconductor ポート (COM と LPT)<br>(Corporation<br>n° からのソフトウェアを常に信 | インストール(I) | 1221-11 | したない(N) |

6 以下の画面が表示され、インストールが終了する。

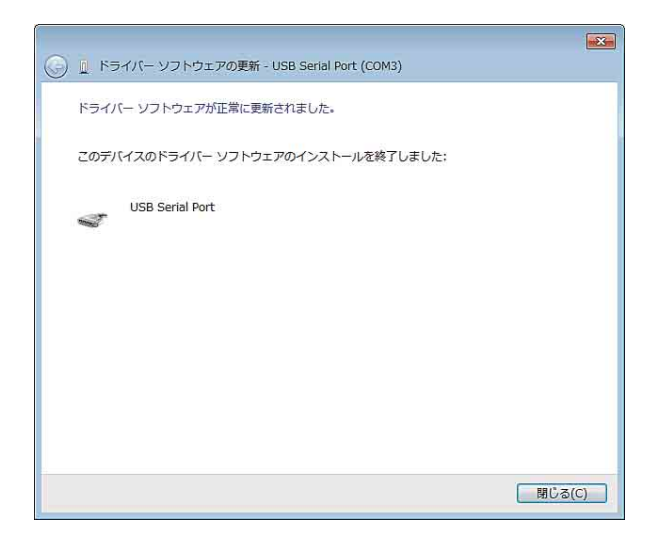

- 7 デバイスマネージャの「ポート」に「USB Serial Port (COM\_XX)」が表示されていることを確認する。
  - ▶ 🖓 バッテリ
    ▶ 🖓 ヒューマン インターフェイス デバイス
    ▶ 🗐 プロセッサ
    ▶ 🗐 ポータブル デバイス
    ▲ 🦉 ポート (COM と LPT)
     ⑦ USB Serial Port (COM3)
    ▶ 🖞 マウスとそのほかのポインティング デバイス
    ▶ 🗐 モニター
    ▶ 🖞 ユニバーサル シリアル バス コントローラー
    ▶ 😵 記憶域コントローラー
- 以上でドライバーのインストールは完了です。

#### ドライバーをアンインストールする

 デバイスマネージャで「USB Serial Port (COM\_XX)」 を右クリックして「削除」を選択する。

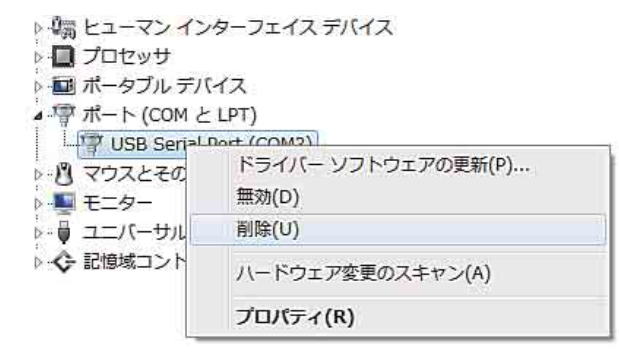

 確認画面で「このデバイスのドライバーソフトウェア を削除する」にチェックを入れて「OK」を選択する。

| レの確認          | 3                                                           |
|---------------|-------------------------------------------------------------|
| (COM3)        |                                                             |
| を削除しようとしています。 |                                                             |
| フトウェアを削除する    |                                                             |
| OK キャンセル      | Ĩ                                                           |
|               | いの確認<br>(COM3)<br>を削り除しようとしています。<br>フトウェアを削り除する<br>OK キャンセル |

**3** 「USB Serial Port (COM\_XX)」がデバイスマネージャの「ポート」から消えているのを確認する。

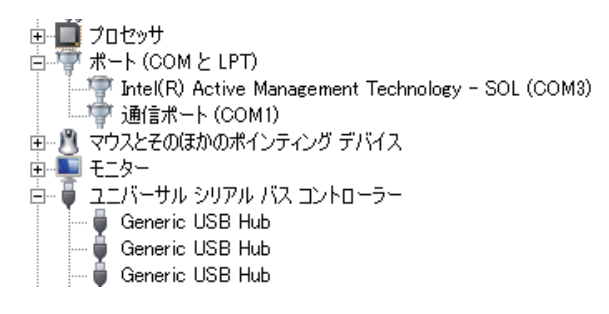

以上でドライバーのアンインストールは完了です。

### ご使用上の注意

- VISCA over USB アプリ使用中は、USB ケーブルを抜き 差ししないでください。
- VISCA over USB 使用時の BaudRate は、38400 固定となり ます。
- VISCA over USB 接続時は、RS-232 接続および LAN 接続 を使用できません。
- ドライバーインストール時の USB ポート以外にカメラを 接続したときに、お望みの動作にならない場合がありま す。その場合は、元のポートを使っていただくか、新し いポートで再度ドライバーをインストールしてください。

お問い合わせは

「ソニー業務用商品相談窓口のご案内」にある窓口へ

ソニー株式会社 〒108-0075 東京都港区港南1-7-1

http://www.sony.co.jp/